## Att lägga in BIP i MagiCAD för AutoCAD

I MagiCAD på AutoCAD finns många parametrar definierade i programmet. Namnet på dessa parametrar har bestämts av programtillverkaren och går inte att ändra i programmet. Vid epxport av data, till tex IFC, kan dessa parametrar ges andra namn. Det görs med hjälp av en "inställningsfil", som används vid själva exporten.

Dessa "inställningsfiler", eller "Property sets configurations" som de kallas i MagiCAD, är xmlfiler, som ligger i en specifik mapp lokalt på datorn efter installation av MagiCAD. I standardinstallationen av MagiCAD heter mappen

"C:\ProgramData\MagiCAD\Configurations". Filen heter "MagiCADSettings.xml". Namnet på filen får inte ändras. Däremot kan import av data från andra xml-filer göras till filen.

Det finns en xml-fil med bara BIP-properties. Den heter "MagiCADSettings-BIP.xml" och kan laddas ner från websidan för BIP.

Nedan följer en anvisning för hur man kan ladda in BIP-properties så att de finns tillgängliga i den lokala datorn när export skall göras.

#### Förberedelser

- 1. Gå till mappen för konfigurationerna (troligtvis" C:\ProgramData\MagiCAD\Configurations")
- 2. Ta en backup på filen "MagiCADSettings.xml".
- 3. Spara filen "MagiCADSettings-BIP.xml" i samma konfigurationsmapp (troligtvis" C:\ProgramData\MagiCAD\Configurations")

## Gör BIP-properties tillgänglig i MagiCAD VVS

- 1. Starta MagiCAD på AutoCAD och öppna en MagiCAD-kopplad dwg-fil.
- Starta Property Set Manager genom att klicka på Flik MagiCAD HP&V → Grupp General → Import/Export → Property Set Manager

|          | <b>-</b> 2                                    |                                   | ಗ - ಗ     | -     | × F               | ₹                           |                          |        |          |                |
|----------|-----------------------------------------------|-----------------------------------|-----------|-------|-------------------|-----------------------------|--------------------------|--------|----------|----------------|
|          | Home                                          | Insert                            | Annota    | ite R | lender            | View                        | Manage                   | M      | agiCAD H | P&V            |
| Project  | <ul><li>Pre</li><li>Cle</li><li>Imp</li></ul> | ferences •<br>an •<br>port/Export | C         | Duct  | Comp              | onent                       | Air Device               | 55 III | Pipe     | Pipin<br>Devic |
| Dra      |                                               | FC Export                         |           |       |                   | ntilati                     | on                       |        |          | F              |
| [-][Top] |                                               | Navisworks                        | Export    |       |                   |                             |                          |        |          |                |
|          |                                               | Property Set                      | Manag     | er    |                   |                             |                          |        |          |                |
|          |                                               | BIM Collabo                       | oration F | ormat | Proper<br>Propert | t <b>y Set I</b><br>y Set M | <b>Manager</b><br>anager |        |          |                |
|          | <b>A</b>                                      | Create Axon                       | ometric   | DWG   | Press F           | 1 for m                     | ore help                 |        |          |                |

# 3. Klicka på fliken Configurations Välj Discipline "HPV"

| MagiCAD Property set ma                                           | nager - C:\ProgramData\MagiCAD\Configurations\MagicadSettings.xml | ×     |
|-------------------------------------------------------------------|-------------------------------------------------------------------|-------|
| Property sets Configuration                                       | s                                                                 |       |
| General                                                           |                                                                   |       |
| Context                                                           | IFC export 💌                                                      |       |
| Discipline                                                        | HPV 🔹                                                             |       |
| Configurations                                                    |                                                                   |       |
| Configurations                                                    | Property sets in selected configuration                           |       |
| NS3420<br>MagiCAD property sets<br>Provision for voids<br>IFC 2x3 |                                                                   |       |
|                                                                   | ОК                                                                | vbryt |

4. Högerklicka i fältet Configurations och välj "Import configurations...".

| operty sets Configu                                   | rations               |                                         |  |
|-------------------------------------------------------|-----------------------|-----------------------------------------|--|
| Context                                               | IFC export            | •                                       |  |
| Discipline                                            | HPV                   | T                                       |  |
| Configurations                                        |                       |                                         |  |
| Configurations                                        |                       | Property sets in selected configuration |  |
| MagiCAD property set<br>Provision for voids<br>FC 2x3 | \$                    |                                         |  |
|                                                       | Add new configuration |                                         |  |
|                                                       | Copy selected         |                                         |  |
|                                                       | Edit                  |                                         |  |
|                                                       | Import configurations |                                         |  |
| 1                                                     | Import comigurations  |                                         |  |
|                                                       |                       |                                         |  |
|                                                       |                       |                                         |  |

 Bläddra dig fram till mappen där filen MagiCADSettings-BIP.xml ligger (troligtvis" C:\ProgramData\MagiCAD\Configurations"). Markera filen och klicka på Öppna.

| Select MagiCAD settings file |                |                       |         |            |          |       |  |
|------------------------------|----------------|-----------------------|---------|------------|----------|-------|--|
| Leta i:                      | Configurations | \$                    | -       | G 🏚 🛤      | •        |       |  |
| æ                            | Namn           | *                     | Senast  | ändrad     | Тур      |       |  |
|                              | 🔮 MagiCADSe    | ttings.xml            | 2013-07 | -02 13:18  | XML-doku | ment  |  |
| Tidigare platser             | 🔮 MagiCADSe    | ttings-BIP.xml        | 2014-05 | 5-13 09:08 | XML-doku | ment  |  |
| Skrivbord                    |                |                       |         |            |          |       |  |
| Bibliotek                    |                |                       |         |            |          |       |  |
| Dator                        |                |                       |         |            |          |       |  |
|                              | •              | III                   |         |            |          | ÷.    |  |
| Nätverk                      | Filnamn:       | MagiCADSettings-BIF   | ° xml   |            | - 0      | ppna  |  |
|                              | Filformat:     | MagiCAD settings file | (*xml)  |            | - A      | vbryt |  |
|                              |                | Dppna som skrivsk     | xyddad  |            |          |       |  |

6. Importen startar och följande dialogruta kommer upp när det är klart. Klicka OK.

| MagiCAD | <b>—</b>                                                                                            |
|---------|----------------------------------------------------------------------------------------------------|
| i       | Importing succeeded.<br>Number of imported configurations: 4<br>Number of imported property sets: 4 |
|         | ОК                                                                                                  |

7. Nu skall du ha fått konfigurationen för BIP tillgänglig i fönstret "Configurations".

| operty sets Configurations                   |            |                                         |           |
|----------------------------------------------|------------|-----------------------------------------|-----------|
| General                                      |            |                                         |           |
| Context                                      | IFC export | •                                       |           |
| Dissister                                    | [11014     |                                         |           |
| Discipline                                   | HPV        | •                                       |           |
| Configurations                               |            |                                         |           |
| Configurations                               |            | Property sets in selected configuration |           |
| NS3420                                       |            |                                         |           |
| MagiCAD property sets<br>Provision for voids |            |                                         |           |
| FC 2x3                                       | arty ant)  |                                         |           |
| sir (building information riop               | eny set)   |                                         |           |
|                                              |            |                                         |           |
|                                              |            |                                         |           |
|                                              |            |                                         |           |
|                                              |            |                                         |           |
|                                              |            |                                         |           |
|                                              |            |                                         |           |
|                                              |            |                                         |           |
|                                              |            | ſ                                       | OV Auburt |

8. Nu är BIP Property Set inlagt i filen "MagiCADSettings.xml" på den lokala datorn.

#### Gör BIP-properties tillgänglig i MagiCAD El

- 1. Starta MagiCAD på AutoCAD och öppna en MagiCAD-kopplad dwg-fil.
- Starta Property Set Manager genom att klicka på Flik MagiCAD Electrical → Grupp General → Import/Export → Property Set Manager

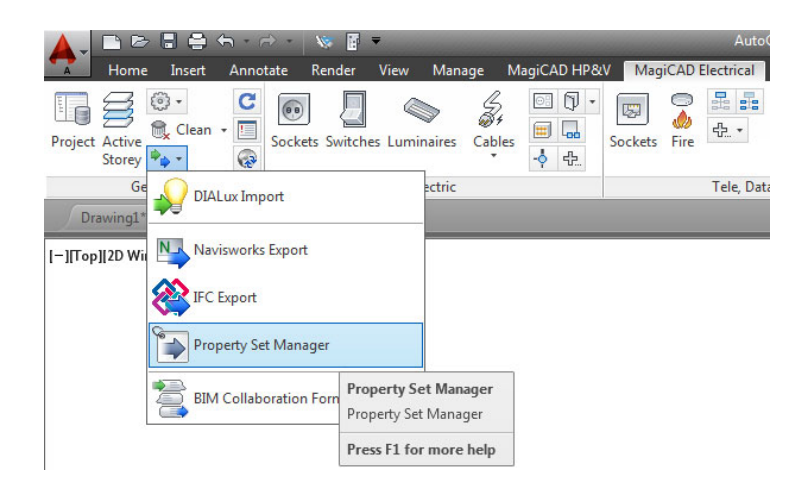

3. Klicka på fliken Configurations Välj Discipline "Electrical"

| operty sets Configurations | ]          |                                         |  |
|----------------------------|------------|-----------------------------------------|--|
| Context                    | IFC export | •                                       |  |
| Discipline                 | Electrical | •                                       |  |
| Configurations             |            |                                         |  |
| Configurations             |            | Property sets in selected configuration |  |
|                            |            |                                         |  |
|                            |            | (                                       |  |

4. Högerklicka i fältet Configurations och välj "Import configurations...".

| eneral                                                                                       |                       |                                         |  |
|----------------------------------------------------------------------------------------------|-----------------------|-----------------------------------------|--|
| Context                                                                                      | IFC export            | •                                       |  |
| Discipline                                                                                   | Electrical            | •                                       |  |
| onfigurations                                                                                |                       |                                         |  |
| Configurations                                                                               |                       | Property sets in selected configuration |  |
| Cost Data (Eldata)<br>/lagiCAD property sets<br>/S3420 classification<br>Provision for voids |                       |                                         |  |
|                                                                                              | Add new configuration |                                         |  |
|                                                                                              | Copy selected         |                                         |  |
|                                                                                              | Edit                  |                                         |  |
|                                                                                              | Delete                |                                         |  |
|                                                                                              | Import configurations |                                         |  |
|                                                                                              |                       |                                         |  |
|                                                                                              |                       |                                         |  |

 Bläddra dig fram till mappen där filen MagiCADSettings-BIP.xml ligger (troligtvis" C:\ProgramData\MagiCAD\Configurations"). Markera filen och klicka på Öppna.

| 💧 Select MagiCA  | D settings file |                              |                  | ×                         |  |  |
|------------------|-----------------|------------------------------|------------------|---------------------------|--|--|
| Leta i:          | Configurations  |                              | - G 🦻            | ⊳ 🖽 د                     |  |  |
| æ                | Namn            | S                            | Senast ändrad    | Тур                       |  |  |
|                  | MagiCADSetting  | js.xml                       | 2013-07-02 13:18 | XML-dokument              |  |  |
| Tidigare platser | MagiCADSetting  | js-BIP.xml                   | 2014-05-13 09:08 | XML-dokument              |  |  |
| Skrivbord        |                 |                              |                  |                           |  |  |
| Bibliotek        |                 |                              |                  |                           |  |  |
| Dator            |                 |                              |                  |                           |  |  |
|                  | •               | III                          |                  | •                         |  |  |
| Nätverk          | Filnamn: Ma     | agiCADSettings-BIP xml       |                  | <ul> <li>Oppna</li> </ul> |  |  |
|                  | Filformat: Ma   | MagiCAD settings file (*xml) |                  |                           |  |  |
|                  |                 | Oppna som skrivskydd         | be               |                           |  |  |

6. Importen startar och följande dialogruta kommer upp när det är klart. Klicka OK.

| MagiCAD | <b>—</b>                                                                                            |
|---------|----------------------------------------------------------------------------------------------------|
| i       | Importing succeeded.<br>Number of imported configurations: 4<br>Number of imported property sets: 4 |
|         | ОК                                                                                                  |

7. Nu skall du ha fått konfigurationen för BIP tillgänglig i fönstret "Configurations".

| IFC export | •                                       |                             |
|------------|-----------------------------------------|-----------------------------|
| Electrical | •                                       |                             |
|            |                                         |                             |
|            | Property sets in selected configuration |                             |
|            |                                         |                             |
|            |                                         |                             |
|            |                                         |                             |
| ty set)    |                                         |                             |
|            |                                         |                             |
|            |                                         |                             |
|            |                                         |                             |
|            |                                         |                             |
|            |                                         |                             |
|            |                                         |                             |
|            | [FC export<br>Electrical                | IFC export       Electrical |

8. Nu är "BIP Property Set inlagt" i filen MagiCADSettings.xml på den lokala datorn.

## Export av IFC från MagiCAD.

1. Se först till att du har rätt administratörsrättigheter. Annars kommer inga attribut från MagiCAD att exporteras.

Skriv **UAC** under startknappens *Sök bland program och filer* för att starta UAC-inställningar (User Account Control):

| UAC-inställningar (User Account Con                                                           | trol)                                                                                                    |     | <u> </u> |
|-----------------------------------------------------------------------------------------------|----------------------------------------------------------------------------------------------------|-----|----------|
| Välj när du ska me<br>UAC (User Account Con<br><u>Mer information om UA</u><br>Meddela alltid | ddelas om ändringar på datorn<br>trol) hjälper dig att förhindra att skadliga program gör ändringar på datorn.<br>C-inställningar (User Account Control)                       |     |          |
| Meddela alitiu                                                                                |                                                                                                    |     |          |
|                                                                                               | <ul> <li>Meddela mig inte om:</li> <li>Program försöker installera programvara eller göra<br/>ändringar på datorn</li> <li>Jag ändrar Windows-inställningar</li> </ul>         |     |          |
|                                                                                               | Rekommenderas inte. Välj detta endast om du<br>behöver använda program som inte har certifierats<br>för Windows 7 eftersom de inte har stöd för UAC<br>(User Account Control). |     |          |
| Meddela aldrig                                                                                |                                                                                                    |     |          |
|                                                                                               | OK Avb                                                                                                    | ryt |          |
|                                                                                               |                                                                                                    |     |          |

2. När du gör exporter där du vill använda BIP är det bara att markera BIP i fönstret för "Property settings" förutom övriga inställningar som du måste välja vid exporten.

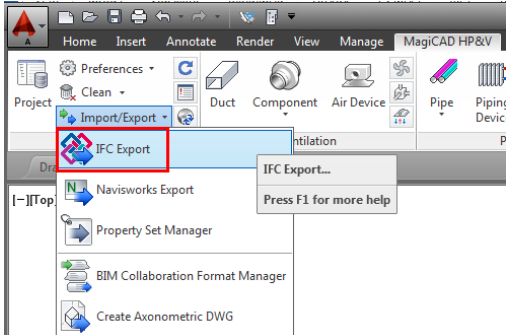

3. Det finns två olika huvudinställningar som man måste välja på när man skall exportera till IFC beroende på hur MagiCAD origin är upplagt i z-led för projektet.

Övriga inställningar att ta hänsyn till är om man vill att alla eller flera modeller skall exporteras till en gemensam IFC-fil eller om varje modell skall exporteras till en separat IFC-fil. I exemplen nedan ser man båda dess alternativ.

4. Om man alltid har MagiCAD Storey Origin på höjd 0 för de olika planen och ställer in de höjder som avses i MagiCAD projektet istället för z-höjden i AutoCAD och då utgår från höjderna i Storey Coordinates för projektet:

| Active Storey                 |                            |  |
|-------------------------------|----------------------------|--|
| Install storey <u>o</u> rigin | ] (146867000,6400370000,0) |  |
| Active storey                 | Plan 00                    |  |

|                                                                                       |              | -                       |                    |                    |
|---------------------------------------------------------------------------------------|--------------|-------------------------|--------------------|--------------------|
| election set                                                                          |              |                         |                    |                    |
| kvillebäcken 🔻 Save Save g                                                            | as           | Delete Rename           |                    |                    |
|                                                                                       |              |                         |                    |                    |
| ction                                                                                 | Storey map   | ping                    |                    |                    |
| <ul> <li>Create separate files (using model dwg names)</li> </ul>                     | Use this     | Model drawing           | Storey in project  | Ifc storey         |
| Create new file (all to one file)                                                     | <b>V</b>     | .\Modell\V50-P000.dwg   | Plan 00            | Plan 00            |
| Append to existing file                                                               | V            | .\Modell\V50-P010.dwg   | Plan 01            | Plan 01            |
| Beplace is evicting ifs                                                               |              | Modell/V50-P030 dwg     | Plan 03            | Plan 00            |
|                                                                                       | 1            | .\Modell\V50-P040.dwg   | Plan 04            | Plan 00            |
| Remove                                                                                | $\checkmark$ | .\Modell\V50-P050.dwg   | Plan 05            | Plan 00            |
| Select objects                                                                        |              | .\Modell\V50-P060.dwg   | Plan 06            | Plan 00            |
|                                                                                       | V            | .\Modell\V50-P070.dwg   | Plan 00            | Plan 00            |
| ile selection                                                                         |              | .\wodell\V57-P000.dwg   | Plan 00<br>Plan 01 | Plan 00<br>Plan 01 |
| W1587862 - Projektering Ventilation 9200 Kvillebäcken Derome Latt G1 -33559-\\ABackur | V            | .\Modell\V57-P020.dwg   | Plan 02            | Plan 02            |
|                                                                                       | 1            | .\Modell\V57-P030.dwg   | Plan 03            | Plan 03            |
| rigin                                                                                 | <b>v</b>     | .\Modell\V57-P040.dwg   | Plan 04            | Plan 04            |
| Storey                                                                                | 1            | .\Modell\V57-P050.dwg   | Plan 05            | Plan 05            |
| () WOD                                                                                | <b>V</b>     | .\Modell\V57-P060.dwg   | Plan 06            | Plan 06            |
| e wcs                                                                                 | V            | .\Modell\V57-P070.dwg   | Plan 01<br>Plan 01 | Plan 01<br>Plan 01 |
| OUCS                                                                                  |              | \Ritdef\V-50.1-101.dwg  | Plan 01            | Plan 01            |
| Use MCR origin if present                                                             | v            | .\Ritdef\V-50.1-103.dwg | Plan 01            | Plan 01            |
| V Lee storey coordinates in ifc storey                                                |              |                         |                    |                    |
|                                                                                       |              |                         |                    |                    |
| roperty settings                                                                      |              |                         |                    |                    |
| Do not export custom properties                                                       |              |                         |                    |                    |
|                                                                                       |              |                         |                    |                    |
| Export custom properties                                                              |              |                         |                    |                    |
| All Configurations                                                                    |              |                         |                    |                    |
| NS3420<br>ManiCAD Property Sets                                                       |              |                         |                    |                    |
| Provision for Void                                                                    |              |                         |                    |                    |
| BIP HVAC Product Note                                                                 |              |                         |                    |                    |
| Troductivole                                                                          |              |                         |                    |                    |
|                                                                                       |              |                         |                    |                    |
|                                                                                       |              |                         |                    |                    |
| ptions                                                                                |              |                         |                    |                    |
| Use extruded ducts/pipes                                                              |              |                         |                    |                    |
| Add cables                                                                            |              |                         |                    |                    |
| Add protective devices                                                                |              |                         |                    |                    |
|                                                                                       |              |                         |                    |                    |
|                                                                                       |              |                         | F                  | Ok <u>C</u> ancel  |

I detta exempel exporteras alla V-modeller till separata IFC-filer. Endast property set BIP exporteras till IFC.  Om man har MagiCAD Storey Origin på olika höjder för varje plan (rätta z-höjder anpassade till 3D i projektet i AutoCAD) och ställer in de höjder som avses i MagiCAD projektet utifrån detta:

| Install storey                            | rorigin (-20000,-5000,2 | 5100)      |                                                                        |                   |                   |
|-------------------------------------------|-------------------------|------------|------------------------------------------------------------------------|-------------------|-------------------|
| AggiCAD - IFC export                      |                         | 1.0        |                                                                        |                   | DESESS            |
| lection set                               |                         |            |                                                                        |                   |                   |
| 20                                        | ▼ Save                  | Save as    | Delete                                                                 |                   |                   |
|                                           |                         |            |                                                                        |                   |                   |
| tion                                      |                         | Storey map | ping                                                                   |                   |                   |
| Create separate files (using model dwg    | names)                  | Use this   | Model drawing                                                          | Storey in project | Ifc storey        |
| Create new file (all to one file)         |                         |            | .\V30-LP-A-01.dwg                                                      | 1. etasje hus A   | 1. etasje hus A   |
| Append to existing file                   |                         |            | .\V30-LP-A-02.dwg                                                      | 2. etasje hus A   | 2. etasje hus A   |
| Replace in existing ifc                   |                         | <b>V</b>   | .\V30-LP-A-03.dwg                                                      | 3. etasje hus A   | 3. etasje hus A   |
| Remove                                    |                         |            | .\V30-LP-A-04.dwg                                                      | 4. etasje hus A   | 4. etasje hus A   |
|                                           |                         |            | .\V30-LP-A-05.dwg                                                      | 5. etasje hus A   | 5. etasje hus A   |
| selection                                 |                         |            | .\V30-LP-A-06.dwg                                                      | 6. etasje hus A   | 6. etasje hus A   |
| amo\Polarie\\/20 žo                       |                         |            | .\V30-LP-A-07.dwg                                                      | 7. etasje (tak)   | 7. etasje (tak)   |
| temp v orans v sourc                      |                         |            | .\V30-LP-A-U1.dwg                                                      | U1. etasje hus A  | U1. etasje hus A  |
| in.                                       |                         |            | .\V30-LP-A-U2.dwg                                                      | U2. etasje hus A  | U2. etasje hus A  |
|                                           |                         |            | .\V30-LP-BC-01.dwg                                                     | 1. etasje         | 1. etasje         |
| ) Storey                                  |                         |            | .\V30-LP-BC-02.dwg                                                     | 2. etasje         | 2. etasje         |
| WCS     UCS     Use MCR origin if present |                         |            | .\V30-LP-BC-03.dwg                                                     | 3. etasje         | 3. etasje         |
|                                           |                         |            | <ul> <li>✓ .\V30-LP-BC-04.dwg</li> <li>✓ .\V30-LP-BC-05.dwg</li> </ul> | 4. etasje         | 4. etasje         |
|                                           |                         |            |                                                                        | 5. etasje         | 5. etasje         |
| Use sternu exeminates in fieldemu         |                         |            | V30-LP-BC-06.dwg                                                       | 6. etasje         | 6. etasje         |
| Use storey coordinates in fic storey      |                         |            | .\V30-LP-BC-07.dwg                                                     | 7. etasje (tak)   | 7. etasje (tak)   |
| perty settings                            | Object selection        |            | .\V30-LP-BC-U1.dwg                                                     | U1. etasje        | U1. etasje        |
| Export custom properties                  | Object selection        |            | .\V30-LP-BC-U2.dwg                                                     | U2. etasje        | U2. etasje        |
| Export coatom propenses                   | Object selection        |            | .\V31-LP-BC-01.dwg                                                     | 1. etasje hus BC  | 1. etasje hus BC  |
| Configurations                            | Predefined selection    | · .        | .\V31-LP-BC-03.dwg                                                     | 3. etasje hus BC  |                   |
| IgiCAD Property Sets                      | - Model drawings: 21    |            | .\V31-LP-BC-04.dwg                                                     | 4. etasje hus BC  |                   |
| P HVAC                                    |                         | 2          | .\V31-LP-BC-U1.dwg                                                     | U1. etasje hus BC | U1. etasje hus BC |
| oduct Note                                |                         |            | .\V31-LP-BC-U2.dwg                                                     | U2. etasje hus BC | U2. etasje hus BC |
| 243                                       |                         |            | .\V36-LP-A-01.dwg                                                      | 1. etasje hus A   | 1. etasje hus A   |
|                                           |                         |            | .\V36-LP-A-02.dwg                                                      | 2. etasje hus A   | 2. etasje hus A   |
|                                           |                         |            | .\V36-LP-A-03.dwg                                                      | 3. etasje hus A   | 3. etasje hus A   |
|                                           |                         |            | .\V36-LP-A-04.dwg                                                      | 4. etasje hus A   | 4. etasje hus A   |
|                                           |                         |            | .\V36-LP-A-05.dwg                                                      | 5. etasje hus A   | 5. etasje hus A   |
|                                           |                         | -          |                                                                        |                   | P.                |
|                                           |                         |            |                                                                        |                   |                   |
|                                           |                         | Options    |                                                                        |                   |                   |
|                                           |                         | Use extr   | ruded ducts/pipes                                                      |                   |                   |
|                                           |                         |            |                                                                        |                   |                   |

I detta exempel exporteras alla V30-modeller till en gemensam IFC-fil för denna disciplin. Både Property Set MagiCAD och BIP exporteras till IFC

6. Granska sedan IFC-filen i Solibri Model Viewer så att du ser att all information kommit med på rätt sätt.